## CCTF 2016 WriteUp(部分)

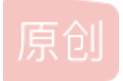

Bendawang ● 于 2016-04-26 14:55:29 发布 ● 5464 ☆ 收藏 分类专栏: WriteUp 文章标签: CCTF CTF Writeup 版权声明:本文为博主原创文章,遵循 CC 4.0 BY-SA 版权协议,转载请附上原文出处链接和本声明。 本文链接: https://blog.csdn.net/qq\_19876131/article/details/51250495 版权

# Ċ

WriteUp 专栏收录该内容

24 篇文章 0 订阅

订阅专栏

上周参加了CCTF,也算是练了一段时间以来第一次正式打比赛并打完了全程的,最后结果拿了个11名,还算满意,毕竟是第一次。但这次比赛强队确实不多,而且我们队和别人的差距也是很大了,毕竟也还不到半年时间,还有太多东西要学,慢慢来吧, 正确明年之前能够凭实力打进一次线下赛。

先贴一下大神的wp: http://bobao.360.cn/ctf/detail/159.html 在贴贴我们自己的wp把。

#### WEB 350

给了一个静态的页面,扫了扫也没发现什么东西,

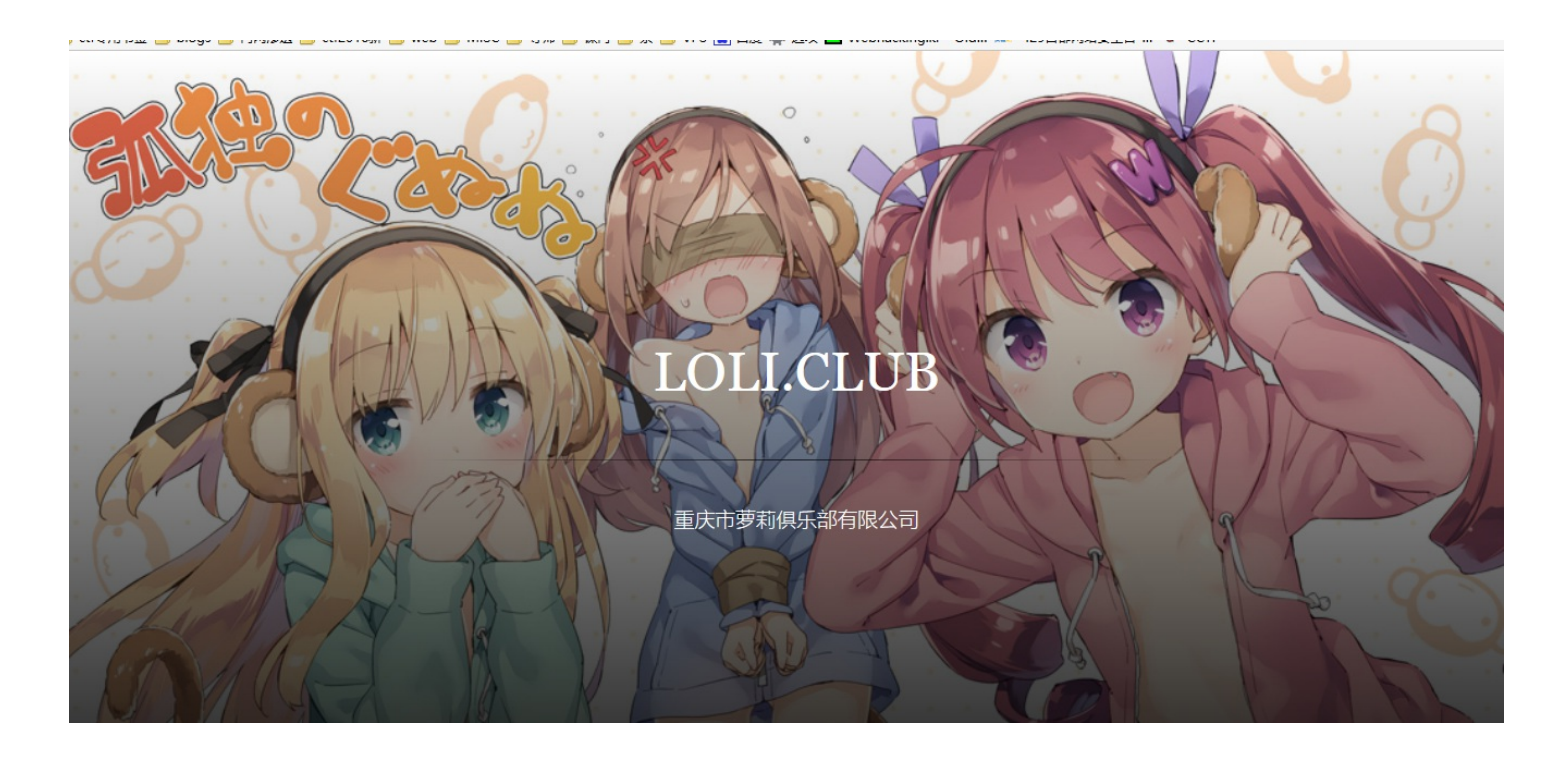

然后后来给了一个hint,说是找博客,好吧,疯狂寻找群里管理员们的博客,最后在 github 上找到了 Pocky Nya,然后 在 repositories 找到了目标网址

| Email verification helps our support team | verify ownership if you lose account | access and allows you to receive all the | he notifications you | ask for.             |
|-------------------------------------------|--------------------------------------|------------------------------------------|----------------------|----------------------|
| PockyNya / pyprint Code Issues Pull red   | uests 00 ा≣ Wiki ⊿~ Pulse            | • Wate                                   | ch ▼ 3 ★ Sta         | r 2 V Fork 2         |
| ttp://pocky.loli.club:41293/              |                                      |                                          |                      |                      |
| 7 252 commits                             | <b>₽ 1</b> branch                    | 🟷 0 releases                             | क्ति <b>3</b> co     | ontributors          |
| Branch: tornado   New pull request        | New file Upload files Find           | file HTTPS - https://github.com          | m/PockyN 🖹 🕻         | Download ZIP         |
| 🔁 PockyNya fix xss!                       |                                      |                                          | Latest comm          | it 5f79edf a day ago |
| pyprint                                   | fix xss!                             |                                          |                      | a day ago            |
| B .gitattributes                          | light is the default theme for rixb  |                                          |                      | 2 years ago          |
| .gitignore                                | Update .gitignore                    |                                          |                      | a year ago           |
|                                           | Create LICENSE                       |                                          |                      | a year ago           |
| README.md                                 | add usage                            |                                          |                      | a year ago           |
| 🗎 main.py                                 | add command options support          |                                          |                      | a year ago           |
|                                           |                                      |                                          |                      |                      |

然后先把源码也下载下来,简单读了之后,大部分地方都有身份验证,而且获取参数地方也就两个,都没法XSS,后来意外中发现了源代码的 background.py 的'/kamisama/posts/add'这里是没有身份验证的,如下:

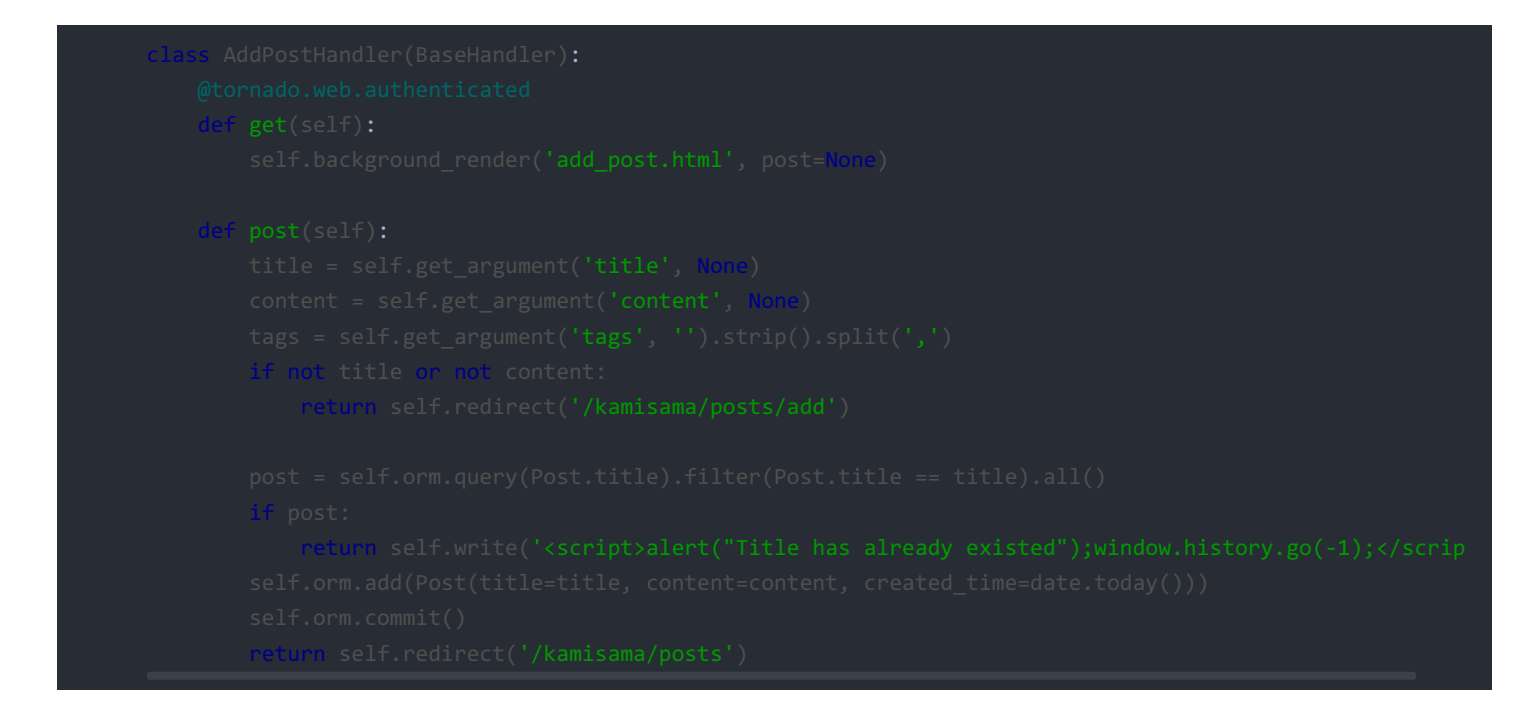

所以就可以伪造添加文章的数据包,然后设置存储型XSS获取管理员的cookie。如下所示:

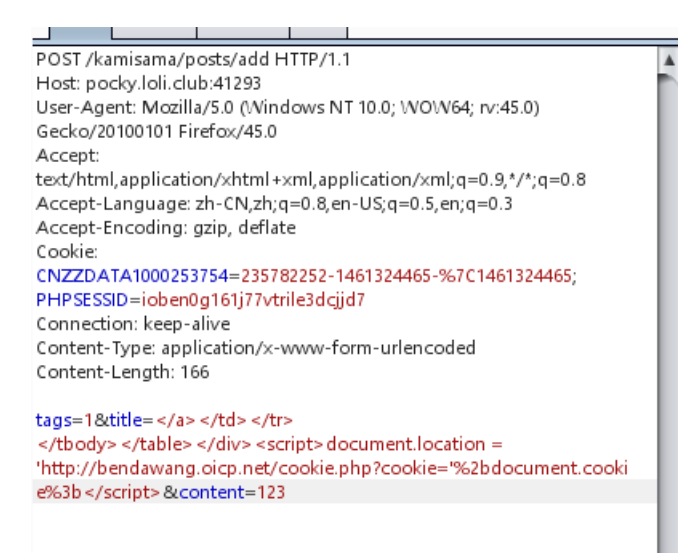

因为考虑到万一设在content里面管理员看不到就不好了,所以我把XSS设置在了title上面,虽然有点毒瘤,不过这样子就能百分 百的获取到管理员的Cookie了,很快就有人登录了,结果第一次获取到的不是管理员的,是其他人获取之后登录的,虽然确实 拿到cookie了,但是里面并没有flag,结果花费了N久又把各种代码重读了一遍,发现在 background.py 里面 的 SignInHandler 中确实是把flag写进了cookie的,所以我又提交了一次上面的payload,这一次成功获取到了正确的cookie,如 下:

username=2|1:0|10:1461405568|8:username|12:cG9ja3lueWE=|2821528813698c6ee9c1650c8420cfb4da968ec97ae080e

然后按照ascii码转一下就出 flag 了 CCTF{CODE\_AUDIT\_BUSTERS}

#### **WEB 300**

用之前获取到的cookie登录之后,访问 pocky.loli.club:41293/diaries 目录,能够看到新的提示说是telegram上布置了一个机器人,同时给出了机器人的lua代码,然后我们就去 telegram 社工一下pockynya就搜到了这个账户

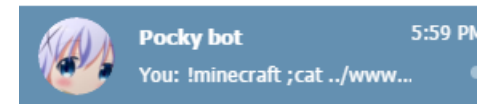

然后根据它博客里面给出的给的lua代码如下:

```
local function run(ssg, matches)
    if matches[1] ~= 'lminecraft time
    operation = matches[1]
    else
        return "lminecraft start|stop|restart"
    end
    if string.find(operation, '&') or string.find(operation, '|') or stellig.find(operation, ''') time
        return "Invalid operation " .. operation
    end
    local t = io.popen('cd /home/telegram && ./mc ' .. operation)
    local a = t:read("*all")
    return a
    end
    return {
        description = "loli.club minecraft bot!",
        usage = "[minecraft start]stop|restart",
        patterns = {
            "^'Iminecraft$",
            "olminecraft",
            "neturn = run
        }
    }
```

所以我们可以用;断开前面的命令,然后就能执行我们的命令了,如下:

Iminecraft ;xxx
后面的 xxx 处就可以插入我们的命令行代码,最后的flag就在 .../wwwroot/flag 里面

 ben

 !minecraft ;cat ../wwwroot/flag

 Pocky

 CCTF{TELEGRAM\_BOT\_AND\_Lf}

12:38:09 AM

12:38:09 AM

所以flag就是 CCTF { TELEGRAM\_BOT\_AND\_Lf }。

MISC 1

如图:

给了一个图片,在图片最后的32位有很连续的一堆字母,如下

```
71 65 8B Á°…©,±Fõ,*^ZÓqe<
33 52 6D .ĐCËèlš.¦^ÿÙY3Rm
44 41 67 e3dlMWMwbWUgdDAg
YW5tYWN0ZiF9
```

#### MISC 2

这里,在第5560的内容里面发现这样的东西

type s4cr4t.txt

所以接下来这就是我们需要的文件内容,是个Base64编码的东西,解码之后是这个,CCTF{do\_you\_like\_sniffer},根据它的格式,他还需要的是MS打头的漏洞编码,根据随便谷歌 MS SMB 漏洞 溢出 了一下,试了几个之后就试出来了最后确切的漏洞编号就是MS08067,所以最后答案就是 MS08067CCTF{do\_you\_like\_sniffer}

#### re1:

IDA反编译后查看,发现运行要求包含三个参数,且在其中随机选一个进行测试,这里注意md5\_custom函数没有用处....

```
srand(v3);
v19 = 8 * argc;
v20 = rand() % (argc - 1) + 1;
v21 = v19 - 1;
v16 = 16;
v4 = alloca(16 * ((v19 + 30) / 0x10u));
dest = (char *)(16 * ((unsigned int)&v15 >> 4));
v23 = 16 * ((unsigned int)&v15 >> 4);
v24 = v23 + v19;
*(_BYTE *)(v23 + v19) = 48;
v10 = argv[v20];
strcpy(dest, v10);
v5 = md5_custom(dest);
```

经过check函数测试

```
signed int __cdecl check(char *a1)
{
    signed int i; // [sp+Ch] [bp-4h]@1
    for ( i = 0; i <= 31; ++i )
    {
        if ( a1[i] != *(_BYTE *)(i + 134515840) )
            return 0;
        }
        return 1;
    }
</pre>
```

取内存中找下:发现字串f2332291a6e1e6154f3cf4ad8b7504d8

```
10 57 nth one * ... I W

F 72 ant More Passwor

19 31 ds ****..f2332291

1 64 a6e1e6154f3cf4ad

13 38 8b7504d8.....;

10 00 X....t.
```

尝试提交,成功 flag:CCTF{f2332291a6e1e6154f3cf4ad8b7504d8}

re2:

```
一个.net程序,使用Reflector反编译,得到代码
```

```
private static void Main(string[] args)
{
   string hostname = "127.0.0.1";
  int port = 0x7a69;
  TcpClient client = new TcpClient();
  try
  {
     Console.WriteLine("Connecting ... ");
     client.Connect(hostname, port);
  }
  catch (Exception)
   {
     Console.WriteLine("Cannot connect!\nFail!");
     return;
  Socket socket = client.Client;
   string str2 = "Super Secret Key";
  string text = read();
   socket.Send(Encoding.ASCII.GetBytes("CTF{"));
   foreach (char ch in str2)
  {
     socket.Send(Encoding.ASCII.GetBytes(search(ch, text)));
  }
  socket.Send(Encoding.ASCII.GetBytes("}"));
  socket.Close();
  client.Close();
   Console.WriteLine("Success!");
}
```

#### 发现这就是个和本地端口通信的程序,于是先去关闭了防火墙,在通过RAWPCAP本地回环抓包即可

| ·            |                        |                          |            |                                                       |
|--------------|------------------------|--------------------------|------------|-------------------------------------------------------|
| 牛(F) 编辑(E) 视 | 图(V) 跳转(G) 捕获(C) 分析    | f(A) 统计(S) 电话(Y) 无线(W    | ) 工具(T) 帮! | 助(H)                                                  |
|              | ै 🔀 🖆 🍳 🗢 🔿 警 👔        | ें 🕹 📃 🔳 🔍 🔍 🔍 🎹         |            |                                                       |
| 应用显示过滤器 …    | (Ctrl-/>               |                          |            |                                                       |
| Time         | Source                 | Destination              | Protocol   | Length Info                                           |
| 10 0.00097   | 77 127.0.0.1           | 127.0.0.1                | TCP        | 42 [TCP segment of a reassembled PDU]                 |
| 11 0.00097   | 77 127.0.0.1           | 127.0.0.1                | TCP        | 40 31337 → 28362 [ACK] Seq=507 Ack=9 Win=65536 Len=0  |
| 12 0.00196   | 50 127.0.0.1           | 127.0.0.1                | TCP        | 42 [TCP segment of a reassembled PDU]                 |
| 13 0.00196   | 50 127.0.0.1           | 127.0.0.1                | TCP        | 40 31337 → 28362 [ACK] Seq=507 Ack=11 Win=65536 Len=0 |
| 14 0.00196   | 50 127.0.0.1           | 127.0.0.1                | TCP        | 42 [TCP segment of a reassembled PDU]                 |
| 15 0.00196   | 50 127.0.0.1           | 127.0.0.1                | TCP        | 40 31337 → 28362 [ACK] Seq=507 Ack=13 Win=65536 Len=0 |
| 16 0.00196   | 50 127.0.0.1           | 127.0.0.1                | TCP        | 42 [TCP segment of a reassembled PDU]                 |
| 17 0.00196   | 50 127.0.0.1           | 127.0.0.1                | TCP        | 40 31337 → 28362 [ACK] Seq=507 Ack=15 Win=65536 Len=0 |
| 18 0.00196   | 50 127.0.0.1           | 127.0.0.1                | TCP        | 42 [TCP segment of a reassembled PDU]                 |
| 19 0.00196   | 50 127.0.0.1           | 127.0.0.1                | TCP        | 40 31337 → 28362 [ACK] Seq=507 Ack=17 Win=65536 Len=0 |
| 20 0.00196   | 50 127.0.0.1           | 127.0.0.1                | TCP        | 42 [TCP segment of a reassembled PDU]                 |
| Frame 10: 42 | bytes on wire (336 bit | s), 42 bytes captured (3 | 36 bits)   |                                                       |

Frame 10: 42 bytes on wire (336 bits), 42 bytes captured (336 bits Raw packet data

Internet Protocol Version / Spc. 127 0 0 1 Det. 127 0 0 1

得到flag::CCTF{7eb67b0bb4427e0b43b40b6042670b55}

#### re3:

一个简单的反汇编 发现就是两个字符串的比较

```
while ( v20 )
{
  strcpy(v19, "123456");
strcpy(v18, "7891011");
strcpy(v17, "12131415");
strcpy(Str2, "numbers:");
  v15 = 7365741;
  v14 = 7631717;
  v13 = 7237475;
  v12 = 7627107;
  v11 = 6647397;
  v10 = 6582895;
  v8 = 25970;
  v9 = 0;
  v7 = 3219507;
  vő = 3285044;
  strcat(Str2, v18);
  strcat(Str2, v17);
  strcat(Str2, v19);
  printf("Trouvez moi si vous pouvez\n");
  scanf("%s", &Str1);
```

000007F8 main:35

尝试将上面那个字符串提交,发现正确. flag:CCTF{789101112131415123456}

#### true-or-false

两个linux程序,通过IDA反汇编,发现两个程序开始时都会调用system两次,通过ascll码知道了false会将自己覆盖到true上,true会将自己删除.

然后在false里发现了print\_f函数,反汇编+凯撒加密就得到了结果的flag

PPGS{yvahk-enva-ova}

/////////

CCTF{linux-rain-bin}

#### diffffffffuse

通过IDA观察反编译出的C语言.

总共有3000个函数,3个函数为一周期。但是其中有一些周期中的,第二个函数是直接提取数据,第三个函数移位存在微小差异。通过把汇编代码提取出来生成txt文件,然后用python读取文件模拟生成c程序,即把这3\*1000个函数中的第二个函数都扒取出来,生成 second.c文件

程序最后会将这3000个函数加密后的40字节与现有的40字节相比较,于是我们在IDA中把这40个字节抓取出来

| 0x83 | 0xec | 0x5f | 0xa2 | 0x93 | 0xce | 0xa3 | 0xfb |  |  |  |
|------|------|------|------|------|------|------|------|--|--|--|
| 0x5a | 0x17 | 0x06 | 0xff | 0x13 | 0x2d | 0xd7 | 0xc4 |  |  |  |
| 0xbe | 0xce | 0x8d | 0x6a | 0xb8 | 0x15 | 0x26 | 0xfc |  |  |  |
| 0x84 | 0x01 | 0x94 | 0x44 | 0xf8 | 0xd7 | 0x23 | 0x1c |  |  |  |
| 0x4b | 0xc2 | 0x31 | 0x04 | 0xa6 | 0x33 | 0x08 | 0x57 |  |  |  |

每一个字符的加密是独立运行的,也就意味着我们可以针对每一个字符进行单独的爆破,看看加密后的数据是否相同,通过简单爆破, 最终得到flag:

CCTF{1f\_Y0u\_W4nNa\_R3vEn93\_\_\_\_purpleroc}

#### 神秘文件1

拿到forensic.7z后解压得到level1与mem.vmem两个文件,观察文件开头,经过百度后得出level1为硬盘文件,mem为内存文件 恰巧本人有一个空硬盘,于是将硬盘格式化,用bootice将level1写入了硬盘,如图所示

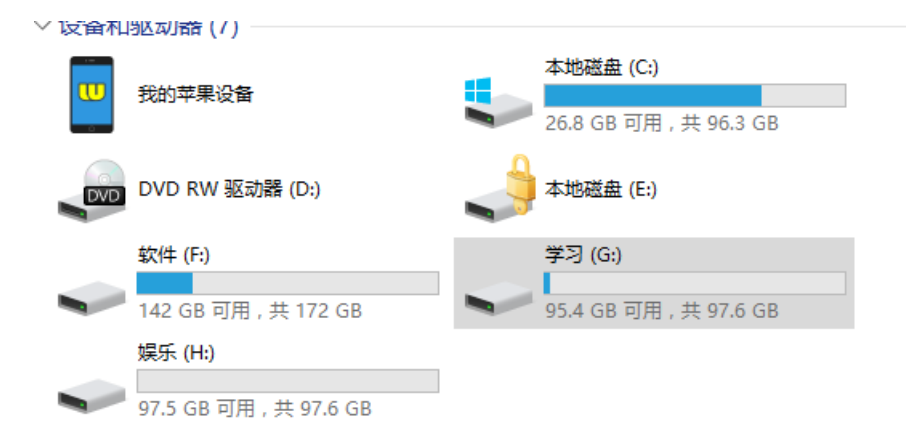

发现硬盘被Bitlocker加密,由于存在忘记密码的可能,Bitlocker提供了文件恢复密码机制,密码为48位纯数字

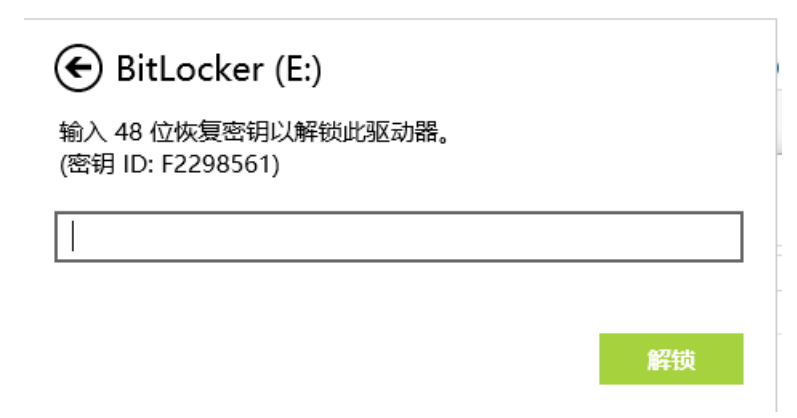

考虑了恢复密码在内存中的可能性后,用winhex打开mem,在其中搜索Bitlocker没有找到,想起了恢复密码id提示为 F2298561,搜索后找到有关内容

| ecret.bmp | sec | ret.b | mp | flag | .rar | flag | .pca | png | reb | uilt.sec | ret.r | ar  | mem | .vme | m r | onar | me | buffer32 | lev         | el1 | me  | em.v | mem  |
|-----------|-----|-------|----|------|------|------|------|-----|-----|----------|-------|-----|-----|------|-----|------|----|----------|-------------|-----|-----|------|------|
| Offset    |     | 0     | 1  | 2    | 3    | 4    | - 5  | 6   | - 7 | 8        | - 9   | 10  | 11  | 12   | 13  | 14   | 15 |          |             |     |     |      | ^    |
| 15495872  | 0   | 55    | 52 | 4C   | 20   | 05   | 00   | 00  | 00  | 30       | 00    | E 1 | 6D  | Α9   | 90  | D1   | 01 | URL      |             | 0   | ám( | ) Ñ  |      |
| 15495873  | 6   | 81    | 03 | E 1  | 6D   | Α9   | 90   | D1  | 01  | AЗ       | 48    | 51  | 45  | 00   | 00  | 00   | 00 | ám       | ΘÑ          | £Η  | QΕ  |      |      |
| 15495875  | 2   | 00    | 00 | 00   | 00   | 00   | 00   | 00  | 00  | 00       | 00    | 00  | 00  | 00   | 00  | 00   | 00 |          |             |     |     |      | - 11 |
| 15495876  | 8   | 60    | 00 | 00   | 00   | 68   | 00   | 00  | 00  | FE       | 00    | 10  | 10  | 00   | 00  | 00   | 00 | <b>`</b> | ı           | þ   |     |      | - 1  |
| 15495878  | 4   | 01    | 00 | 20   | 00   | 04   | 01   | 00  | 00  | 24       | 01    | 00  | 00  | 00   | 00  | 00   | 00 |          |             | \$  |     |      |      |
| 15495880  | 0   | 87    | 48 | 51   | 45   | 01   | 00   | 00  | 00  | 00       | 00    | 00  | 00  | 00   | 00  | 00   | 00 | IHQE     |             |     |     |      |      |
| 15495881  | 6   | 00    | 00 | 00   | 00   | EF   | ΒE   | AD  | DE  | 56       | 69    | 73  | 69  | 74   | 65  | 64   | ЗA |          | i¾–]        | ⊳Vi | sit | ced  | :    |
| 15495883  | 2   | 20    | 41 | 64   | 6D   | 69   | 6E   | 69  | 73  | 74       | 72    | 61  | 74  | 6F   | 72  | 40   | 66 | Adm      | inis        | str | ato | >r@  | f    |
| 15495884  | 8   | 69    | 6C | 65   | ЗA   | 2F   | 2F   | 2F  | 43  | ЗA       | 2F    | 55  | 73  | 65   | 72  | 73   | 2F | ile:     | ///(        | 2:/ | Us€ | ers. | /    |
| 15495886  | 4   | 41    | 64 | 6D   | 69   | 6E   | 69   | 73  | 74  | 72       | 61    | 74  | 6F  | 72   | 2F  | 44   | 65 | Admi     | nist        | tra | toi | c∕D  | e    |
| 15495888  | 0   | 73    | 6B | 74   | 6F   | 70   | 2F   | 42  | 69  | 74       | 4C    | 6F  | 63  | 6B   | 65  | 72   | 25 | skto     | p∕Bj        | itL | ocł | ceri | %    |
| 15495889  | 6   | 32    | 30 | 25   | 45   | 36   | 25   | 38  | 31  | 25       | 41    | 32  | 25  | 45   | 35  | 25   | 41 | 20%E     | 5%81        | 1%A | 2%E | 25%  | A    |
| 15495891  | .2  | 34    | 25 | 38   | 44   | 25   | 45   | 35  | 25  | 41       | 46    | 25  | 38  | 36   | 25  | 45   | 39 | 4%8D     | %Ε5°        | κAF | %86 | 5%E  | 9    |
| 15495892  | 8   | 25    | 39 | 32   | 25   | 41   | 35   | 25  | 32  | 30       | 46    | 32  | 32  | 39   | 38  | 35   | 36 | %92%     | 45%2        | 20F | 229 | 985  | 6    |
| 15495894  | 4   | 31    | 2D | 39   | 45   | 39   | 34   | 2D  | 34  | 41       | 39    | 37  | 2D  | 41   | 33  | 30   | 43 | 1-9E     | 34-4        | 4A9 | 7-7 | 130  | С    |
| 15495896  | 0   | 2D    | 42 | 30   | 43   | 45   | 45   | 33  | 45  | 32       | 45    | 30  | 38  | 42   | 2E  | 74   | 78 | -BOC     | EE 3F       | E2E | 08E | 3.t: | x    |
| 15495897  | 6   | 74    | 00 | AD   | DE   | 10   | 00   | 02  | 00  | 00       | 00    | 00  | 10  | 00   | 00  | 00   | 00 | t -Þ     |             |     |     |      |      |
| 15495899  | 2   | 01    | 00 | 00   | 00   | DO   | 00   | 16  | 1F  | 66       | 00    | 69  | 00  | 6C   | 00  | 65   | 00 | 1        | 9           | f   | i ] | l e  |      |
| 15495900  | 18  | ЗA    | 00 | 2F   | 00   | 2F   | 00   | 2F  | 00  | 43       | 00    | ЗA  | 00  | 2F   | 00  | 55   | 00 | : / .    | / /         | С   | : / | < U  |      |
| 15495902  | 4   | 73    | 00 | 65   | 00   | 72   | 00   | 73  | 00  | 2F       | 00    | 41  | 00  | 64   | 00  | 6D   | 00 | se:      | r s         | /   | Αc  | 1 m  |      |
| 15495904  | 0   | 69    | 00 | 6E   | 00   | 69   | 00   | 73  | 00  | 74       | 00    | 72  | 00  | 61   | 00  | 74   | 00 | in       | i s         | t   | r ð | a t  |      |
| 15495905  | 6   | 6F    | 00 | 72   | 00   | 2F   | 00   | 44  | 00  | 65       | 00    | 73  | 00  | 6B   | 00  | 74   | 00 | or.      | < D         | е   | s ł | ( t  |      |
| 15495907  | 2   | 6F    | 00 | 70   | 00   | 2F   | 00   | 42  | 00  | 69       | 00    | 74  | 00  | 4C   | 00  | 6F   | 00 | op.      | ⁄ B         | i   | tΙ  | 0    |      |
| 15495908  | 8   | 63    | 00 | 6B   | 00   | 65   | 00   | 72  | 00  | 25       | 00    | 32  | 00  | 30   | 00  | 62   | 60 | ck       | ∍ r         | %   | 2 ( | ) b  | •    |
| 15495910  | 4   | OD    | 59 | C6   | 5B   | Α5   | 94   | 25  | 00  | 32       | 00    | 30  | 00  | 46   | 00  | 32   | 00 | YÆ [*    | <b>€</b> ∎% | 2   | 0 H | 3 2  |      |
| 15495912  | 0   | 32    | 00 | 39   | 00   | 38   | 00   | 35  | 00  | 36       | 00    | 31  | 00  | 2D   | 00  | 39   | 00 | 29       | 35          | 6   | 1 - | - 9  |      |
| 15495913  | 6   | 45    | 00 | 39   | 00   | 34   | 00   | 2D  | 00  | 34       | 00    | 41  | 00  | 39   | 00  | 37   | 00 | E 9      | 4 -         | 4   | A 9 | 37   |      |

发现内存中的数据很多情况用00隔开,于是搜索F2298561的16进制数,每两个数用00隔开,最后找到了48位数字密码

00 00 01 00 LD 00 00 00 . L . . . . . 2D 00 34 00 41 00 39 00 37 00 E 9 4 - 4 A 9 7 30 00 43 00 2D 00 42 00 30 00 - A 3 0 C - B 0 3 00 45 00 32 00 45 00 30 00 CEE3E2E0 )A 00 OD OO OA OO 42 OO 69 OO 8 B Вi j3 OO 6B 00 65 00 72 00 20 00 tLocker 3A 00 0D 00 0A 00 30 00 b`YÆ[¥∣: 0 ıs 94 30 00 39 00 2D 00 31 00 39 00 4 6 4 0 9 - 1 9 }9 00 2D 00 36 00 30 00 35 00 1 0 5 9 - 6 0 5 36 00 38 00 30 00 38 00 4 9 5 - 6 8 0 8 2D 00 32 00 36 00 31 00 30 00 8 9 - 6 2 6 1 0 36 00 31 00 36 00 31 00 37 00 9 - 1 1 1 6 1 7 31 00 36 00 36 00 38 00 2D 00 - 3 7 1 6 6 8 -31 00 35 00 31 00 37 00 0A 00 0A 00 4 5 1 5 1 7 17 44 PP PP PP PP 00 70 47 44 ····• a ·····• a

| 📄 📝 📙 🖵 I                    |       | 驱动器工具        | 新加卷 (E:)               |                |      | _            |
|------------------------------|-------|--------------|------------------------|----------------|------|--------------|
| 文件 主页                        | 共享    | 查看 管理        |                        |                |      |              |
| $\rightarrow \cdot \uparrow$ | 🚔 > 此 | 电脑 → 新加卷(E:) |                        |                | ~ Ū  | 搜索"新加卷 (E:)" |
| 📌 快速访问                       | ^     | 名称           | ^                      | 修改日期           | 类型   | 大小           |
| 📃 桌面                         | *     | CCTF{U_m4st_ | G00d_4t_F0nr4n51c}.txt | 2016/4/7 16:39 | 文本文档 | 0 KB         |
| ➡ 下载                         | *     | level2       |                        | 2016/4/7 16:23 | 文件   | 81,920 KB    |
| 🔮 文档                         | *     |              |                        |                |      |              |
| 📰 图片                         | *     |              |                        |                |      |              |
| best_ez                      |       |              |                        |                |      |              |

解锁成功! 拿到flag CCTF{U\_m4st\_G00d\_4t\_F0nr4n51c}

#### BEST\_EZ\_MISC

拿到名为reverze.zip的压缩包,用winhex看了一下,很容易想到是zip伪加密

| L | Offset   | 0  | 1  | - 2 | 3  | - 4 | - 5 | 6  | - 7 | 8  | - 9 | 10 | 11 | 12 | 13 | 14 | 15 |                                |
|---|----------|----|----|-----|----|-----|-----|----|-----|----|-----|----|----|----|----|----|----|--------------------------------|
| Γ | 00000000 | 50 | 4B | 03  | 04 | 14  | 00  | 00 | 00  | 08 | 00  | 7D | ΒE | 90 | 48 | BЗ | E5 | PK }¾ H³å                      |
|   | 00000016 | E6 | 15 | AB  | 00 | 00  | 00  | FF | 1B  | 00 | 00  | 07 | 00 | 00 | 00 | 72 | 65 | æ«ÿ re                         |
|   | 00000032 | 76 | 65 | 72  | 73 | 65  | ΕD  | 98 | 41  | 0E | 80  | 30 | 08 | 04 | EF | ΒE | A2 | verseí∣A ∣O ï¾¢                |
|   | 00000048 | 1F | 70 | FF  | FF | ЗC  | EЗ  | Α1 | 17  | A2 | 09  | 87 | 05 | Β6 | 04 | 2F | 13 | pÿÿ<ãi¢Ⅰ¶ /                    |
|   | 00000064 | B5 | DA | 5D  | 68 | OA  | Ε9  | FD | 5E  | 6B | OD  | 06 | 83 | С1 | 69 | CO | ЗF | µÚ] <mark>h éý</mark> ^k ∎ÁiÀ? |
|   | 00000080 | EC | 48 | 07  | 28 | 92  | 38  | 00 | 65  | 48 | ED  | OC | 12 | 30 | Β9 | 95 | 4D | ìH ('8 eHí O¹∎M                |
|   | 00000096 | 38 | 07 | 69  | 8E | 40  | 99  | 5D | 37  | OF | 70  | DC | 39 | 1E | D6 | 24 | 47 | 8 i∎@∎]7 pÜ9 Ö\$G              |
|   | 00000112 | D7 | 5F | 5A  | 40 | C6  | 5F  | ΟB | 7F  | 9E | 02  | 4D | 29 | EC | F2 | OD | 41 | ×_Z@Æ_ ∣M)ìò A                 |
|   | 00000128 | 77 | 1C | D6  | 8E | 80  | F9  | 0E | 01  | 22 | 8A  | FC | 51 | ΟB | 7B | 23 | 7F | wÖ <b>ll</b> ù "lüQ {#         |
|   | 00000144 | 45 | FB | 8B  | 99 | 2F  | AB  | AF | 8B  | CF | 5F  | 84 | 16 | 04 | FC | 73 | ΕO | Eû <b>l∣∕</b> ≪ IÏ_I üsà       |
|   | 00000160 | 5A | 98 | C9  | DD | 85  | 2E  | 4C | 40  | 98 | ED  | DD | D1 | 28 | F2 | C7 | 39 | Z∣ÉÝ∣.L@∣íÝÑ(òÇ9               |
|   | 00000176 | 2E | DA | 1F  | E8 | D5  | 87  | 88 | OD  | ЗE | 4D  | 35 | 47 | 6E | 23 | 7F | 5B | .Ú èÕ∎∎ >M5Gn# [               |
|   | 00000192 | 60 | 80 | BF  | A2 | 48  | 20  | EΒ | 98  | Β7 | С8  | 5F | 1A | FΟ | 89 | EΒ | 01 | `∣¿¢H ë∣∙È_ ð∣ë                |
|   | 00000208 | 50 | 4B | 01  | 02 | ЗF  | 03  | 14 | 03  | 09 | 00  | 08 | 00 | 7D | ΒE | 90 | 48 | PK ? }¾ H                      |
|   | 00000224 | BЗ | E5 | E6  | 15 | AB  | 00  | 00 | 00  | FF | 1B  | 00 | 00 | 07 | 00 | 00 | 00 | ³åæ≪ ÿ                         |
|   | 00000240 | 00 | 00 | 00  | 00 | 00  | 00  | 20 | 80  | Β4 | 81  | 00 | 00 | 00 | 00 | 72 | 65 | l´ re                          |
|   | 00000256 | 76 | 65 | 72  | 73 | 65  | 50  | 4B | 05  | 06 | 00  | 00 | 00 | 00 | 01 | 00 | 01 | versePK                        |
|   | 00000272 | 00 | 35 | 00  | 00 | 00  | DO  | 00 | 00  | 00 | 00  | 00 |    |    |    |    |    | 5 Ð                            |
| I |          |    |    |     |    |     |     |    |     |    |     |    |    |    |    |    |    |                                |

将pk 01 02 后的第5个字节改为00,发现可以解压,得到reverse

打开看了一下,发现是摩丝电码,解密后得到0,9字符串,程序跑了一下算上空格一共2048个字符,由于题目提示结果是个图 片,于是尝试不同的像素来观察,最终得到如图所示结果

|   | C:\Users\111\Desktop\tes1.exe |   |    |   |    |   |   |   |   |   |   |   |   |   |   |   |   | _ |   |   | Ш |   | × | , |   |   |   |   |   |   |   |   |
|---|-------------------------------|---|----|---|----|---|---|---|---|---|---|---|---|---|---|---|---|---|---|---|---|---|---|---|---|---|---|---|---|---|---|---|
| 0 | 0                             | 0 | 0  | 0 | 0  | 0 | 0 | 0 | 0 | 0 | 0 | 0 | 0 | 0 | 0 | 0 | 0 | 0 | 0 | 0 | 0 | 0 | 0 | 0 | 0 | 0 | 0 | 0 | 0 | 0 | 0 | ^ |
| 0 | 0                             | 0 | 0  | 0 | 0  | 0 | 0 | 0 | 0 | 0 | 0 | 0 |   |   |   |   | 0 | 0 |   |   |   |   |   |   | 0 | 0 | 0 | 0 | 0 | 0 | 0 |   |
| 0 | 0                             | 0 | 0  | 0 | 0  | 0 | 0 | 0 | 0 | 0 | 0 |   | 0 | 0 | 0 | 0 |   | 0 | 0 | 0 | 0 | 0 | 0 | 0 | 0 |   | 0 | 0 | 0 | 0 |   |   |
| 0 | 0                             | 0 | 0  | 0 | 0  | 0 | 0 | 0 | 0 | 0 | 0 | 0 | 0 | 0 | 0 | 0 | 0 | 0 | 0 | 0 | 0 | 0 | 0 | 0 | 0 | 0 |   |   | 0 |   |   |   |
| 0 | 0                             | 0 | 0  | 0 | 0  | 0 | 0 | 0 | 0 | 0 | 0 | 0 | 0 | 0 | 0 | 0 | 0 | 0 | 0 | 0 | 0 | 0 | 0 | 0 | 0 | 0 | 0 | 0 |   | 0 | 0 |   |
| 0 | 0                             | 0 | 0  | 0 | 0  | 0 | 0 | 0 | 0 | 0 | 0 |   | 0 | 0 |   | 0 | 0 | 0 | 0 | 0 | 0 |   |   | 0 | 0 | 0 | 0 | 0 | 0 | 0 | 0 |   |
| 0 | 0                             | 0 | 0  | 0 | 0  | 0 | 0 | 0 | 0 | 0 | 0 |   | 0 |   | 0 |   | 0 | 0 |   | 0 | 0 |   | 0 |   | 0 | 0 | 0 | 0 | 0 | 0 | 0 |   |
| 0 | 0                             | 0 | 0  | 0 | 0  | 0 | 0 | 0 | 0 | 0 | 0 |   | 0 |   | 0 |   | 0 | 0 |   | 0 | 0 |   | 0 |   | 0 | 0 | 0 | 0 |   | 0 |   |   |
| 0 | 0                             | 0 | 0  | 0 | 0  | 0 | 0 | 0 | 0 | 0 | 0 |   | 0 |   | 0 |   | 0 | 0 |   | 0 | 0 |   | 0 |   | 0 | 0 | 0 | 0 |   | 0 |   |   |
| 0 | 0                             | 0 | 0  | 0 | 0  | 0 | 0 | 0 | 0 | 0 | 0 |   | 0 |   | 0 |   | 0 | 0 |   | 0 | 0 |   | 0 |   | 0 | 0 | 0 | 0 |   | 0 |   |   |
| 0 | 0                             | 0 | 0  | 0 | 0  | 0 | 0 | 0 | 0 | 0 | 0 |   |   |   |   | 0 | 0 | 0 |   |   |   |   |   | 0 | 0 | 0 | 0 |   |   |   |   |   |
| 0 | 0                             | 0 | 0  | 0 | 0  | 0 | 0 | 0 | 0 | 0 | 0 | 0 | 0 | 0 | 0 | 0 | 0 | 0 | 0 | 0 | 0 | 0 | 0 | 0 | 0 | 0 | 0 | 0 | 0 | 0 | 0 |   |
| 0 | 0                             | 0 | 0  | 0 | 0  | 0 | 0 | 0 | 0 | 0 | 0 | 0 | 0 | 0 | 0 | 0 | 0 | 0 |   | 0 | 0 | 0 | 0 |   | 0 | 0 | 0 | 0 | 0 | 0 | 0 |   |
| 0 | 0                             | 0 | 0  | 0 | 0  | 0 | 0 | 0 | 0 | 0 | 0 |   | 0 | 0 | 0 |   | 0 | 0 | 0 |   | 0 | 0 |   | 0 | 0 | 0 | 0 | 0 | 0 | 0 |   |   |
| 0 | 0                             | 0 | 0  | 0 | 0  | 0 | 0 | 0 | 0 | 0 | 0 |   | 0 | 0 | 0 |   | 0 | 0 | 0 | 0 |   |   | 0 | 0 | 0 | 0 | 0 | 0 | 0 | 0 |   |   |
| 0 | 0                             | 0 | 0  | 0 | 0  | 0 | 0 | 0 | 0 | 0 | 0 |   | 0 | 0 | 0 |   | 0 | 0 | 0 | 0 |   |   | 0 | 0 | 0 | 0 | 0 |   |   |   |   |   |
| 0 | 0                             | 0 | 0  | 0 | 0  | 0 | 0 | 0 | 0 | 0 | 0 | 0 |   |   |   | 0 | 0 | 0 | 0 |   | 0 | 0 |   | 0 | 0 | 0 | 0 | 0 | 0 | 0 |   |   |
| 0 | 0                             | 0 | 0  | 0 | 0  | 0 | 0 | 0 | 0 | 0 | 0 | 0 | 0 | 0 | 0 | 0 | 0 | 0 |   | 0 | 0 | 0 | 0 |   | 0 | 0 | 0 | 0 | 0 | 0 |   |   |
| 0 | 0                             | 0 | 0  | 0 | 0  | 0 | 0 | 0 | 0 | 0 | 0 | 0 | 0 | 0 | 0 | 0 | 0 | 0 | 0 | 0 | 0 | 0 | 0 | 0 | 0 | 0 | 0 | 0 | 0 | 0 | 0 |   |
| 0 | 0                             | 0 | 0  | 0 | Û  | 0 | 0 | 0 | 0 | 0 | 0 |   |   |   |   | 0 |   | 0 | 0 | 0 | 0 | 0 | 0 | 0 | 0 | 0 | 0 | 0 | 0 | 0 | 0 |   |
| 0 | 0                             | 0 | 0  | 0 | 0  | 0 | 0 | 0 | 0 | 0 | 0 | 0 | 0 | 0 | 0 | 0 | 0 | 0 | 0 |   |   |   |   | 0 |   | 0 | 0 |   | 0 | 0 |   |   |
| 0 | 0                             | 0 | 0  | 0 | 0  | 0 | 0 | 0 | 0 | 0 | 0 | 0 | 0 | 0 | 0 | 0 | 0 | 0 | 0 | 0 | 0 | 0 | 0 | 0 | 0 | 0 | 0 |   | 0 | 0 |   |   |
| 0 | 0                             | 0 | 0  | 0 | 0  | 0 | 0 | 0 | 0 | 0 | 0 | 0 |   |   |   |   |   | 0 | 0 | 0 | 0 | 0 |   |   | 0 | 0 | 0 |   |   |   |   |   |
| 0 | 0                             | 0 | 0  | 0 | 0  | 0 | 0 | 0 | 0 | 0 | 0 | 0 | 0 |   | 0 | 0 | 0 | 0 | 0 | 0 | 0 |   | 0 | 0 |   | 0 | 0 | 0 | 0 | 0 | 0 |   |
| 0 | 0                             | 0 | 0  | 0 | Q  | 0 | 0 | 0 | 0 | 0 | 0 | 0 | 0 | 0 |   | 0 | 0 | 0 | 0 | 0 | 0 |   | 0 | 0 |   | 0 | 0 | 0 | 0 | 0 | 0 |   |
| 抈 | 狮                             | 肪 | Ŧ音 | 输 | ĩλ | 法 |   | 全 |   |   |   |   |   |   |   |   |   |   |   |   |   |   |   |   |   |   |   |   |   |   |   |   |
| I |                               |   |    |   |    |   |   |   |   |   |   |   |   |   |   |   |   |   |   |   |   |   |   |   |   |   |   |   |   |   |   | V |

虽然不是很清楚,但是颠倒一下很容易看出flag: ctf{pixelnice}

### misc100T2

很简单的流量分析,打开以后尝试搜索ctf直接得到结果

| [H<br><u>[r</u><br>[n | TTP r<br>espon<br>ext r | equ<br>se<br>equ | est<br>in<br>est | 1/:<br>fra<br>in | bj<br><u>me:</u><br>fra | <u>21(</u><br>ame | <u>)]</u><br>: 21 | .5]  |      |      |      |     |      |     |       |            |            |       |
|-----------------------|-------------------------|------------------|------------------|------------------|-------------------------|-------------------|-------------------|------|------|------|------|-----|------|-----|-------|------------|------------|-------|
| 🗆 Line                | -base                   | d t              | ext              | dat              | ta:                     | app               | olio              | ati  | on/: | x-w  | /W-1 | for | n-u  | rle | ncod  | ed         |            |       |
| us                    | ernam                   | e=a              | nma              | &pa:             | ssw                     | ord⊧              | =ctf              | °%7В | anm  | a_q\ | we3. | _as | 34_9 | gty | 5%7 D | &login=%E7 | %99%BB%E5% | BD%95 |
| <                     |                         |                  |                  |                  |                         |                   |                   |      |      |      |      |     |      |     |       |            |            |       |
| 02b0                  | 75 73                   | 65               | 72               | 6e               | 61                      | 6d                | 65                | 3d   | 61   | 6e   | 6d   | 61  | 26   | 70  | 61    | username   | =anma&pa   |       |
| 02c0                  | 73 73                   | 77               | 6f               | 72               | 64                      | 3d                | 63                | - 74 | 66   | 25   | 37   | 42  | 61   | 6e  | 6d    | ssword=c   | tf%7Banm   |       |
| 02d0                  | 61 5f                   | 71               | 77               | 65               | 33                      | 5f                | 61                | 73   | 33   | 34   | 5f   | 67  | 74   | 79  | 36    | a_qwe3_a   | s34_gty6   |       |
| 02e0                  | 25 37                   | 44               | 26               | 6c               | 6f                      | 67                | 69                | 6e   | 3d   | 25   | 45   | 37  | 25   | 39  | 39    | %7b&logi   | n=%E7%99   |       |
| 02f0                  | 25 42                   | 42               | 25               | 45               | 35                      | 25                | 42                | 44   | 25   | 39   | 35   |     |      |     |       | %BB%E 5%B  | D%95       |       |
| <u> </u>              |                         |                  |                  |                  |                         |                   |                   |      |      | -    |      |     |      |     |       |            |            |       |

flag为ctf{anma\_qwe3\_as34\_gty6}

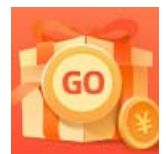

<u>创作打卡挑战赛</u> 赢取流量/现金/CSDN周边激励大奖